# KASUTUSJUHEND

Juhtmevaba CarPlay / Android Auto adapter

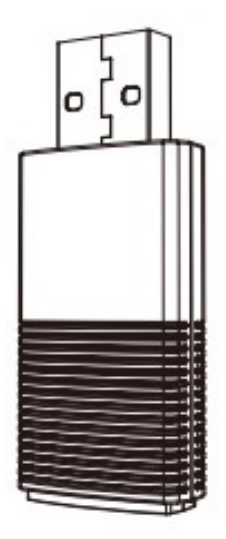

## SISUKORD

| Komplekti sisu                         | 3 |
|----------------------------------------|---|
| Ühenduse skeem                         | 1 |
| Juhtmevaba CarPlay seadistamine        | 4 |
| Juhtmevaba Android Auto seadistamine   | 5 |
| Püsivara värskendus                    | 6 |
| Värskendamine iPhone'is                | 6 |
| Värskendamine Androidiga nutitelefonis | 7 |
| Probleemist teatamine                  | 8 |

## ÜLEVAADE

Võimaldab iPhone'i omanikul kasutada auto multimeediasüsteemi sisseehitatud juhtmega Apple CarPlay funktsiooni juhtmevabalt.

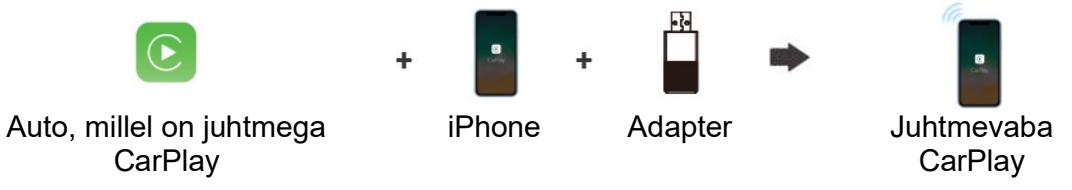

Võimaldab Androidiga nutitelefoni omanikul kasutada auto multimeediasüsteemi sisseehitatud juhtmega Android Auto funktsiooni juhtmevabalt.

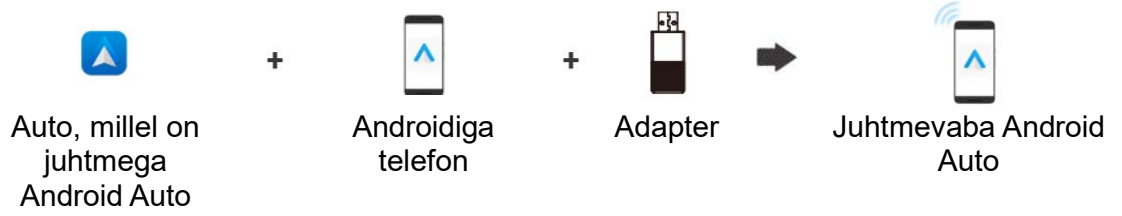

### Andmed

| Funktsioon | Tootja paigaldatud juhtmega Apple CarPlay või<br>Android Auto muutmine juhtmevabaks |
|------------|-------------------------------------------------------------------------------------|
| Ühilduvus  | Tootja paigaldatud Android Auto / CarPlay<br>funktsiooniga autod                    |
| Juhtimine  | Auto puuteekraanilt, roolilt ja juhtkangiga                                         |
| Toitevool  | USB 5 V~1 A                                                                         |
| Ühenduvus  | WiFi ja Bluetooth                                                                   |

## Komplekti sisu

Juhtmevaba adapter USB-pistiku 90° adapter (A–A) USB-pistiku adapter (A–C) Kasutusjuhend

# Under Streem Auto USB A Auto USB A Auto USB A Auto USB C Type-C Adapter Adapter Image: Contract of the streem of the streem of the st

*NB!* Kui autol on mitu USB-pesa, tuleks adapter ühendada sellesse USB-pesasse, mis on ette nähtud juhtmega Apple CarPlay või Android Auto funktsiooni kasutamiseks.

## Juhtmevaba CarPlay seadistamine

- Lülitage sisse oma iPhone'i WiFi ja Bluetooth ning siduge telefon Bluetoothi seadmega "Car2-xxxx".
- Puudutage iPhone'is avanevat teadet "Pair-Allow-Use CarPlay" (Seo-Luba-CarPlay kasutamine).
- Mõne sekundi jooksul luuakse CarPlay-ga juhtmevaba ühendus.

## Juhtmevaba Android Auto seadistamine

- Veenduge, et rakenduse Android Auto seadetes on valik [Wireless Android Auto] (Juhtmevaba Android Auto) aktiveeritud.
- Siduge oma nutitelefon Bluetoothi kaudu adapteriga: [Car2-xxxx].
   See loob mõne sekundi jooksul juhtmevaba ühenduse Android Autoga.

Skannige QR-kood, et lugeda elektroonilist juhendit ning saada kõige värskemat ja põhjalikumat tooteteavet.

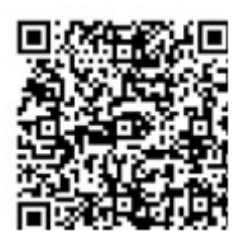

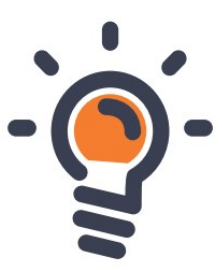

## Püsivara värskendus

Püsivara värskendamine EI OLE soovitatav, kui kõik funktsioonid töötavad hästi.

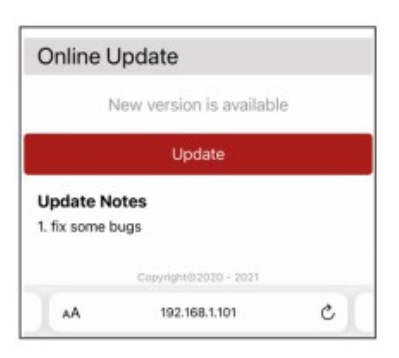

*NB!* Värskendamise ajal vilguvad punane ja sinine märgutuli vaheldumisi. Kui tuli jääb püsivalt põlema, oodake veel 30 sekundit, seejärel tõmmake värskenduse lõpuleviimiseks adapter USB-pesast välja ja ühendage uuesti.

Värskendamine iPhone'is

- Kui teie iPhone loob ühenduse juhtmevaba CarPlay-ga, sisestage iPhone'i brauseris aadress 192.168.1.101, seejärel puudutage värskenduse olemasolu korral valikut "Update" (Värskenda).
- Kui iPhone ei saanud juhtmevaba CarPlay-ga ühendust luua, liituge adapteri WiFi-võrguga [Car2-xxxx] käsitsi; parool on 888888888. Seejärel sisestage iPhone'i brauseris aadress 192.168.1.101 ja puudutage valikut "Update" (Värskenda).

Värskendamine Androidiga nutitelefonis

1. Sisestage toode auto süsteemi pesasse.

2. Ühendage oma Androidiga telefon toote WiFi-võrguga. WiFi-võrgu nimi: Car2-XXXX WiFi-parool: 88888888

3. Avage telefonis brauser.

4. Sisestage otsinguribale aadress 192.168.1.101, et siseneda haldusliidesesse. Vajutage lehe alumises osas nuppu "Switch P2P".

5. Avage Androidiga telefonis Seaded – WiFi direct ning looge ühendus seadmega "Car2-XXXX".

6. Avage telefonis uuesti brauser ning aadressil asuv 192.168.1.101 haldusliides.

7. Vajutage haldusliideses värskendamise nuppu (Update). Kui värskendamine on lõppenud, taaskäivitage toode käsitsi.

• Avage telefonis WiFi >> Täpsemad seaded >> WiFi direct, puudutage valikut [Car2-xxxx] ja veenduge, et ühendus on loodud.

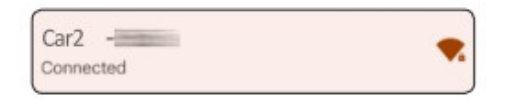

 Sisestage nutitelefoni brauserisse aadress 192.168.1.101 ja värskenduse olemasolu korral puudutage valikut "Update" (Värskenda).

| Online Update            |  |
|--------------------------|--|
| New version is available |  |
| Update                   |  |

## **Probleemist teatamine**

Kui teil tekib adapteri kasutamisel probleeme, võite nendest teatada otse veebis ja saata meile tagasiside kuvatõmmisena. Aitame leida lahenduse esimesel võimalusel.

iPhone'i kasutajad

Kui olete loonud ühenduse WiFi-võrguga [**Car2-xxxx**], sisestage probleemist teatamiseks iPhone'i brauserisse aadress **192.168.1.101**.

Androidi kasutajad

Probleemist teatamiseks järgige eelmisel leheküljel punktides 1–3 [Värskendamine Androidiga nutitelefonis] esitatud juhiseid ja sisestage seejärel aadress 192.168.1.101.

| System \         | Versio                     | n             |  |  |
|------------------|----------------------------|---------------|--|--|
| Build Number     |                            | 21112921.1284 |  |  |
| Choose           | Headu                      | unit          |  |  |
| Unit Type        | Factory OEM CarPlay Unit > |               |  |  |
| Problem          | Desc                       | ription       |  |  |
| Car Make         | E.g. Toy                   | ota           |  |  |
| Model Name       | E.g. Ca                    | ny XILE       |  |  |
| Year             |                            |               |  |  |
| Detailed descrip | tion of the                | problem:      |  |  |
| Please ent       | er te                      | t here        |  |  |
|                  |                            |               |  |  |
|                  |                            |               |  |  |

Submit

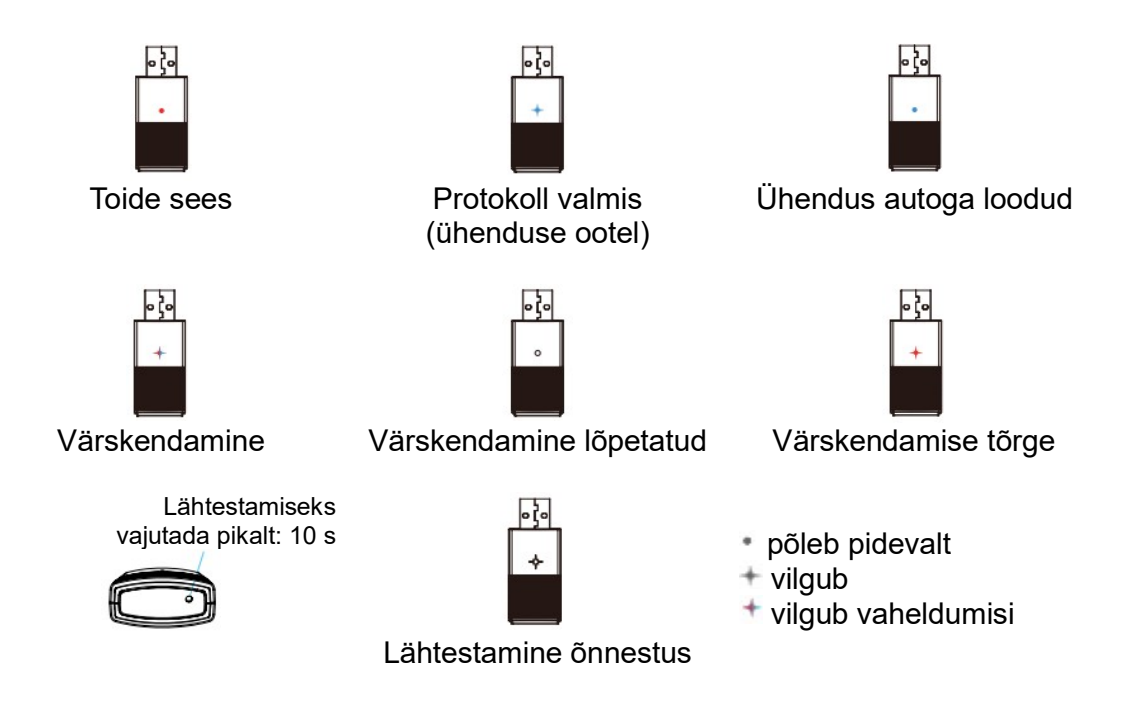

Seade vastab FCC eeskirjade 15. osa nõuetele. Talitlus peab vastama kahele järgmisele tingimusele:

1) seade ei tohi põhjustada kahjulikke raadiohäireid;

2) seade peab taluma sellele mõjuvaid raadiohäireid, sh ebasoovitavat talitlust põhjustada võivaid häireid.

Google, Google Play, Android ja Android Auto on ettevõtte Google Inc. kaubamärgid, mis on registreeritud USAs ja muudes riikides. Apple, iPhone, iPad ja CarPlay on ettevõtte Apple Inc. kaubamärgid, mis on registreeritud USAs ja muudes riikides.

Me ei ole seotud ettevõtetega Google Inc. ja Apple Inc. Kõik muud käesolevad dokumendis nimetatud kauba- ja teenusenimed on vastavate ettevõtete kaubamärgid.